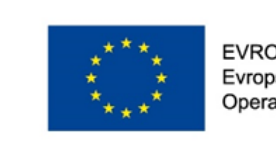

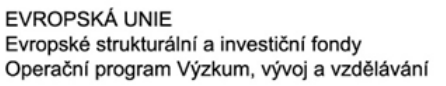

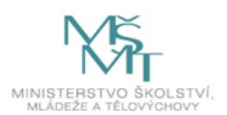

## **Microsoft Teams**

Tvořeno pro cílovou skupinu vedení MŠ

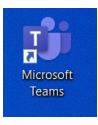

## Mgr. Hana Zbořilová

Metodiky vznikly jako výstup projektu **Místní akční plán** rozvoje vzdělávání v ORP Kroměříž II, registrační číslo projektu CZ.02.3.68/0.0/0.0/17\_047/0009596, který je spolufinancován Evropskou unií.

2021

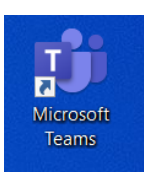

Microsoft Teams slouží pro komunikaci mezi učiteli a žáky i mezi učiteli navzájem. Obsahuje několik služeb, které nabízí Office 365.

- Příchozí nové aktivity
- E Konverzace
- Vytváření nových týmů, seznam vytvočířených týmů
- Odevzdávání prací, vytváření kvízů
- Zakládání schůzek, přehled schůzek
- Rroběhlé hovory
- Uložené soubory
- Řízení projektů
- ··· Další aplikace

| <u>Vytvoření nového tým</u>                                                                                                    | <u>u</u>                                |
|----------------------------------------------------------------------------------------------------|-----------------------------------------|
| <ol> <li>V záložce tymy klikneme na odkaz Připojit se k tými</li> </ol>                                                                                                    | u nebo vytvořit nový.<br>I              |
| Antima Týmy                                                                                                    | 〒 総 Připojit se kýmu nebo vytvořít nový |
| (р)<br>Сми Vaška týmy                                                                                                    |                                         |
| 2. Klikněte na vytvořit tým.<br>I                                                                                                    |                                         |
| Anora < zper<br>Připojit se k ýmu nebo vytvořit nový                                                                                                    | Hiedat týmy Q                           |
| Image: Second second second |                                         |
| Kódu         Pood demi: 18 / Veryas           Karaul         Zadgłę kod         C           Newy         Poodłe ostani a pustłe se do prácel         Polgrę k dymou zadgłę ho kyće.         Pripej k tymou zadgłę ho kyće.                                                                                                    |                                         |
| Danny<br>Wei                                                                                                    |                                         |
| 3. Vyberte typ týmu.                                                                                                    |                                         |
| tes<br>Vyberte typ týmu                                                                                                    |                                         |
| 🚊 💾 🚓 🏬                                                                                                    |                                         |
| Třída Profesionální vzdělávací komunita zadní UPLC) Profesionální Pracovníci Správa a recesi štoly Kuby, tudpří skupity a minikákní kábity                                                                                                    |                                         |
| Zruśit                                                                                                    |                                         |
|                                                                                                    |                                         |

|                                                                                                    | •                                                             |  |  |
|----------------------------------------------------------------------------------------------------|---------------------------------------------------------------|--|--|
| Vytvořit tým                                                                                                    |                                                               |  |  |
| Učitelé jsou vlastníky týmů, redmětů a studenti se do nich                                                         | zapojují jako členové. V rámci každého                        |  |  |
| týmu předmětu můžete v tvářet zadání a kvízy, zaznamená<br>studentům soukromý postor pro poznámky z poznámkové     | vat zpětnou vazbu studentů a poskytovat<br>ho bloku předmětu. |  |  |
| Jméno                                                                                                    |                                                               |  |  |
| ►                                                                                                    |                                                               |  |  |
| Popis (volitelný)                                                                                                  |                                                               |  |  |
| Dejte lidem vědět o svém týmu                                                                                      |                                                               |  |  |
|                                                                                                    |                                                               |  |  |
| Vytvořit tým pomocí existujícího týmu jako šablony                                                                 |                                                               |  |  |
|                                                                                                    | Zrušit Další                                                  |  |  |
|                                                                                                    |                                                               |  |  |
| Přidat lidi k zkouška                                                                                              |                                                               |  |  |
| Studenti Učitelé                                                                                                   |                                                               |  |  |
| Studenti Učitelė<br>Hiedat studenty                                                                                | Přidat                                                        |  |  |
| Studenti Učitelė<br>Hledat studenty<br>Začněšte psát název pro výběr skupiny, distribučního seznamu nebo os        | Přídat<br>oby ve váší škole.                                  |  |  |
| <u>Studenti</u> Učitelė<br>Hiedat studenty<br>Začněte psát název pro výběr skupiny, distribučního seznamu nebo osr | Přídat<br>oby ve vaší škole.                                  |  |  |
| Studenů Učtelé<br>Hedat studenty<br>Začněte psát název pro výběr skupiny, distribučního seznamu nebo os            | Přidat<br>oby ve vaší škole.                                  |  |  |
| <u>Studenti</u> Učitelė<br>Hledat studenty<br>Začněte psát název pro výběr skupiny, distribučního seznamu nebo os  | Pildat<br>oby ve vaší škole.                                  |  |  |
| Studenti Učitelė<br>Hiedat studenty<br>Začněte psát název pro výběr skupiny, distribučního seznamu nebo os         | Přidat<br>oby ve vaší škole.<br>Přeskočit                     |  |  |
| Studenti Učitelė<br>Jeledat studenty<br>Začněte pisit niazev pro výběr skupiny, distribučního seznamu nebo os      | Přídat<br>oby ve vaší škole.<br>Přeskočit                     |  |  |
| Studenti Učitelė<br>Hiedat studenty<br>Začněte psät název pro výběr skupiny, distribučního seznamu nebo os         | Přídat<br>oby ve vaší škole.<br>Přeskočit                     |  |  |
| Studenti Uditelė<br>Hiedat studenty<br>Začnėte psät näzev pro výběr skupiny, distribučního seznamu nebo os         | Přidat<br>oby ve vaší škole.<br>Přeskočit                     |  |  |
| Studenti Učitelė<br>Hiedat studenty<br>Začnėte psät näzev pro vybėr skupiny, distribučniho seznamu nebo os         | Přidat<br>oby ve vsší škole.<br>Přeskočit                     |  |  |
| Studenti Učitelė<br>Hiedat studenty<br>Zachėte pisit näzev pro výběr skupiny, distribučního seznamu nebo os        | Přidat<br>oby ve vaší škole.<br>Přeskočit                     |  |  |

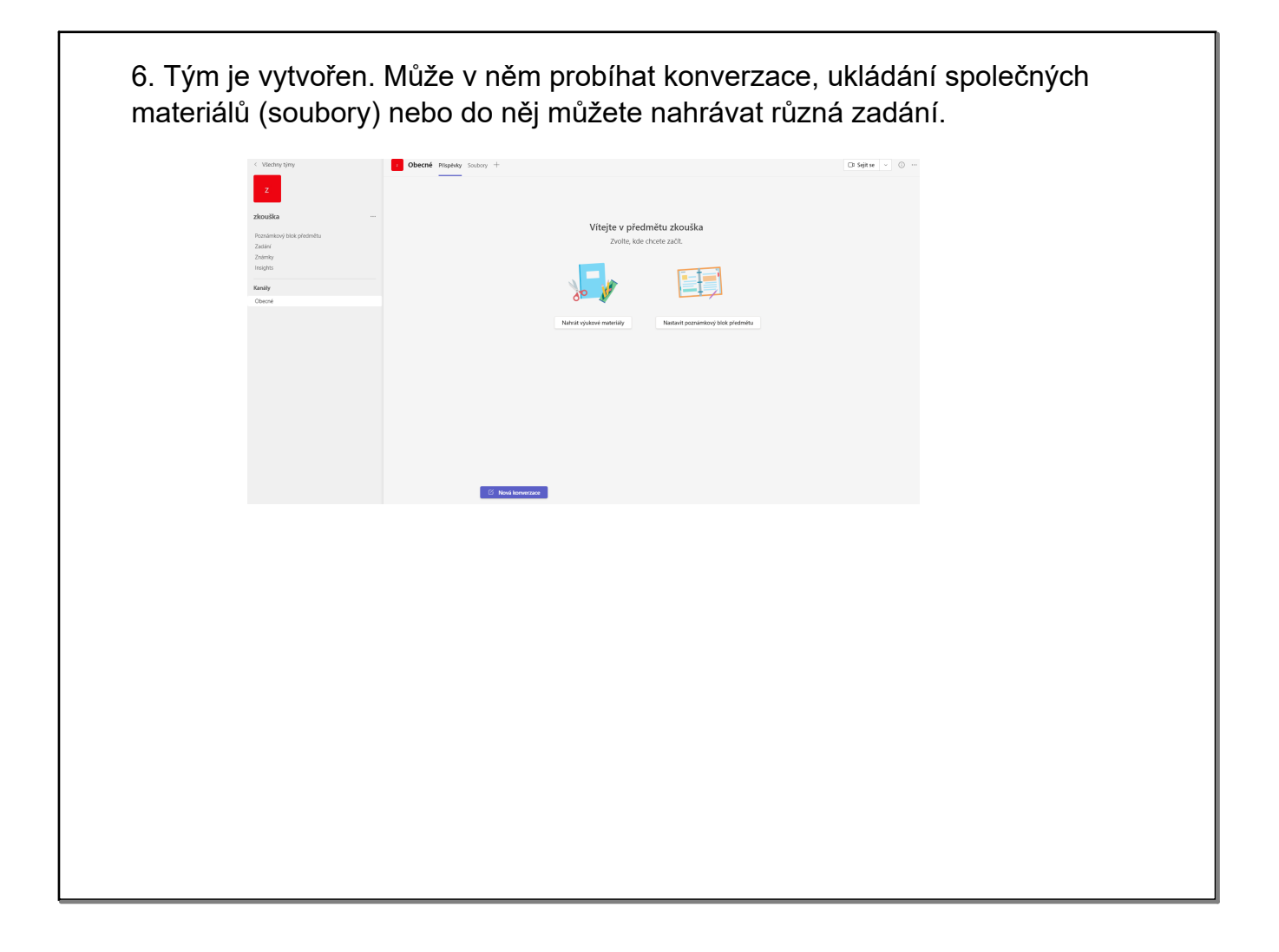

| /lilenăta ne                                                                                                    |                                                                                                    |                                                                                                |                                           |                            |                   |
|----------------------------------------------------------------------------------------------------|----------------------------------------------------------------------------------------------------|------------------------------------------------------------------------------------------------|-------------------------------------------|----------------------------|-------------------|
| VIIKHele ha                                                                                                    | a ikonu nová schů                                                                                                    | izka.                                                                                          |                                           |                            |                   |
| 😇 Kalendář                                                                                                    |                                                                                                    |                                                                                                |                                           | D: Okamžitá schůzka + Nová | i schůzka 🛛 🖂     |
| Dnes < > únor 2022                                                                                                    | - březen 2022 🗸                                                                                                    |                                                                                                |                                           | e Pra                      | acovní týden \vee |
| 28<br>pondělí                                                                                                    | 01<br>úterý                                                                                                    | 02<br>středa                                                                                   | 03<br>čtvrtek                             | 04<br>pátek                |                   |
| 11                                                                                                    |                                                                                                    |                                                                                                |                                           |                            |                   |
|                                                                                                    |                                                                                                    |                                                                                                |                                           |                            |                   |
| 12                                                                                                    |                                                                                                    |                                                                                                |                                           |                            |                   |
|                                                                                                    | ázev schůzky, přic                                                                                                    | dejte účastník                                                                                 | xy, vyberte da                            | tum a čas.                 |                   |
| Vyplňte na<br>Nová schůzka Podrobnos<br>ategorie: žádná ~ Časové pásmo:                                                                                                    | ÁZEV SCHŮZKY, PŘIC<br>Pomocník pro plánování<br>UTC+01:00) Praha, Bratislava, Budapešt, Bělehrad, Lublati ~ M                                                                      | dejte účastník                                                                                 | xy, vyberte da<br>₂₂ama ∽                 | tum a čas.                 |                   |
| Vyplňte na<br>Nová schúzka Podrobnos<br>ategorie: žádná ~ Časové pásmo:<br>Pridat název<br>Pridat povinne účastníky                                                                              | ÁZEV SCHŮZKY, Přic                                                                                                    | dejte účastník                                                                                 | xy, vyberte da<br>₂2adrs ∽                | tum a čas.                 |                   |
| Vyplňte na<br>Nová schůzka Podrobnos<br>ategorie: žádná ~ Časové pásmo:<br>7 Přídat název<br>Přídat povinné účastníky<br>03.03.2022                                                              | ÁZEV SChŮZKY, Přic<br>Pomocník pro plánování<br>UTC+01500 Praha, Bratislava, Budapetř, Bělehrad, Lublan ∨ M<br>1200 v → 03.03.2022 12.0 v                                          | dejte účastník<br>tohosti odpověl v Vyžadovaná registrace<br>30 min • Celodenní                | xy, vyberte da<br>₂Zadna ∽<br>- Neposinit | tum a čas.                 |                   |
| Vyplňte na<br>Nová schůzka Podrobnos<br>ategorie: žádná v Čatové pásmo:<br>Pridat název<br>Přídat povinné účastníky<br>03.03.2022<br>Neopakuje se v                                              | ázev schůzky, přic         *       Pornocník pro plánování         UTC+01:00) Praha, Bratislava, Budapešť, Bélehrad, Lubiaň ∨ M         200       →         03.03.2022       12:30 | dejte účastník                                                                                 | xy, vyberte da<br>: zadna v<br>- Neposimi | tum a čas.                 |                   |
| Vyplňte na<br>Nová schůzka Podrobnos<br>ategorie: žádná v Časové pásmo:<br>Přídat nazev<br>Přídat povinné účastníky<br>03.03.2022<br>Neopakuje se v<br>Přídat kanál                              | ÁZEV SCHŮZKY, Přic                                                                                                    | dejte účastník                                                                                 | xy, vyberte da<br>₂2adns ∽<br>- Nepowinni | tum a čas.                 |                   |
| Vyplňte na<br>Nová schůzka Podrobnos<br>ategorie: žádná v Časové pásmo:<br>Pridat název<br>O3.03.2022<br>Neopakuje se v<br>Přidat kanál                                                          | ÁZEV SChŮZKY, Přic                                                                                                    | dejte účastník                                                                                 | xy, vyberte da<br>e Zana ∽<br>- Nepown    | tum a čas.                 |                   |
| Vyplňte na Nová schúzka Podrobnos ategorie: žádná ~ Časové pásmo:  Prídat název Přídat povinné účastníky 03.03.2022 Neopakuje se ~ Přídat místo B Z U S I V S I V S Zaděje podrobnosti o nové se |                                                                                                    | bejte účastník<br>tohosti odpověd ∨ Vyžadovaná registrace<br>30 min • Celodenní<br>• Ξ ⊞ I ワ マ | xy, vyberte da<br>≥2ans ∨<br>- Nepostru   | tum a čas.                 |                   |

| ová schůzka<br>-                                                                                                    | odrobnosti Pomocník pro plánování           |                                           |                                       |                                            | Poslat Zavřít                                             |                                                              |
|----------------------------------------------------------------------------------------------------|---------------------------------------------|-------------------------------------------|---------------------------------------|--------------------------------------------|-----------------------------------------------------------|--------------------------------------------------------------|
| rie: žádná ∨ Časo                                                                                                    | é pásmo: (UTC+01:00) Praha, Bratislava, Bu  | udapešť, Bělehrad, Lublaň 🗸 Možnosti odpo | wědi 🗸 Vyžadovaná registrace: Žádná 🗸 |                                            |                                                           |                                                              |
| zkouška                                                                                                    |                                             |                                           |                                       |                                            |                                                           |                                                              |
|                                                                                                    |                                             |                                           | + Nepovinní                           |                                            |                                                           |                                                              |
| 03.03.2022                                                                                                    | 12:00 ∨ → 03.03.2022                        | 12:30 ~ 30 min                            | Celodenní                             |                                            |                                                           |                                                              |
| wrženo: 12:30 – 13:00                                                                                                    | 3:00 - 13:30 13:30 - 14:00                  |                                           |                                       |                                            |                                                           |                                                              |
| Přidat kanál                                                                                                    |                                             |                                           |                                       |                                            |                                                           |                                                              |
| Přidat místo                                                                                                    |                                             |                                           |                                       |                                            |                                                           |                                                              |
|                                                                                                    |                                             |                                           |                                       |                                            |                                                           |                                                              |
| B I ⊻ S<br>Zadeite podrobnost                                                                                                    | ∀ ≜ AA Odstavec ∨ Ab  <br>o nové schůzce    | e e ≔ ≣∣99 ⊕ ∰ ⊞                          | 19 9                                  |                                            |                                                           |                                                              |
| Schů                                                                                                    | izka je vytvo                               | ořena.                                    |                                       |                                            |                                                           |                                                              |
| Schů                                                                                                    | izka je vytvo                               | ořena.                                    |                                       |                                            | 🕞 Okamžitá schúzka 🗧                                      | - Nová schůzka ∨                                             |
| Schů<br>Kalendář                                                                                                    | 2 únor 2022 - březen 2022 ~                 | ořena.                                    | 02                                    | 03                                         | C: Okamžità schůzka +                                     | <ul> <li>Nová schůzka </li> <li>Pracovní týden </li> </ul>   |
| Kalendái<br>Kalendái<br>C Dnes <<br>28<br>pondělí                                                                                                    | x únor 2022 - březen 2022 V                 |                                           | 02<br>středa                          | 03<br>cturiek                              | CP Okamžitá schůzka<br>O4<br>pštek                        | ► Nová schúzka<br>Pracovní týden ∨                           |
| Schů<br>Kalendář<br>Dnes (<br>28<br>pondělí<br>11                                                                                                    | Zka je vytvo                                |                                           | 02<br>siteda                          | 03<br>ćvrtek                               | Ci: Okamžitá schúzka ==================================== | - Nová schůzka 🗸                                             |
| Schů<br>Kalendář<br>Dnes <<br>28<br>pondělí<br>11                                                                                                    | Zka je vytve                                |                                           | 02<br>atreta                          | 03<br>cturtek                              | D: Okamžitá schúzka 4                                     | <ul> <li>Nová schúzka v</li> <li>Pracovní týden v</li> </ul> |
| Schů<br>Kalendái<br>Dnes <<br>28<br>pondělí<br>11<br>12                                                                                                    | Zka je vytvo<br>> unor 2022 - březen 2022 ∨ |                                           | 02<br>streta                          | 03<br>Civitek<br>Xoostla<br>Hara Zcolikoa  | C: Okamžitá schúzka 4                                     | – Nováschůzka<br>✓<br>Pracovní týden ∨                       |
| Schü                                                                                                    | x únor 2022 - březen 2022 V                 | ořena.                                    | 02<br>streta                          | 03<br>Chritek<br>stoutika<br>Hana Zboffoxá | C Okamilità schúzka                                       | - Nová schúzka 💙<br><sup>™</sup> Pracovní tyden ∨            |
| Schů<br>Ralendář<br>Dres (<br>28<br>poděř<br>11                                                                                                    | xka je vytvo                                |                                           | 02<br>stiteda                         | 03<br>cturiek<br>złonatka<br>Hana zbołłowa | Okamžitá schůzka  O  pitek  Připojit se                   | - Nová schúzka 🗸                                             |
| Schů<br>Kalendál<br>Dnes <<br>28<br>ponděl<br>11<br>12                                                                                                    | xka je vytvo                                |                                           | 02<br>afreta                          | O3<br>cturtek<br>foreitus<br>Hana Zooficua | Cr Okamžitá schůzka 4                                     | <ul> <li>Nová schűzka v</li> <li>Pracovní týden v</li> </ul> |
| Schů<br>Ralendář<br>Dres <<br>28<br>208<br>2008<br>2008<br>200<br>200<br>200<br>200<br>200<br>20                                                                                                    | Zka je vytve                                |                                           | 02<br>střela                          | 03<br>Cvrtek<br>Hana Zbołłosł              | CI: Okamžitá schúzka 4                                    | Nová schůzka ∨ Pracovní týden ∨                              |
| Schů<br>Ralendář<br>Dnes <<br>208<br>208<br>208<br>11<br>12                                                                                                    | Zka je vytvo                                |                                           | 02<br>střela                          | 03<br>Civitek<br>złowala<br>Hana Zbolikow  | C Okamžitá schúzka 4                                      | Nová schúzka ∨ Pracovní týden ∨                              |
| Schů<br>Calendář<br>Calendář | Zka je vytvo                                |                                           | 02<br>streda                          | 03<br>Cortek<br>Forolita<br>Hana Zzołkowa  | C Okamžitá schůzka 4<br>04<br>pátek<br>Přepojit se        | Nová schúzka V<br>□ Pracovní týden V                         |

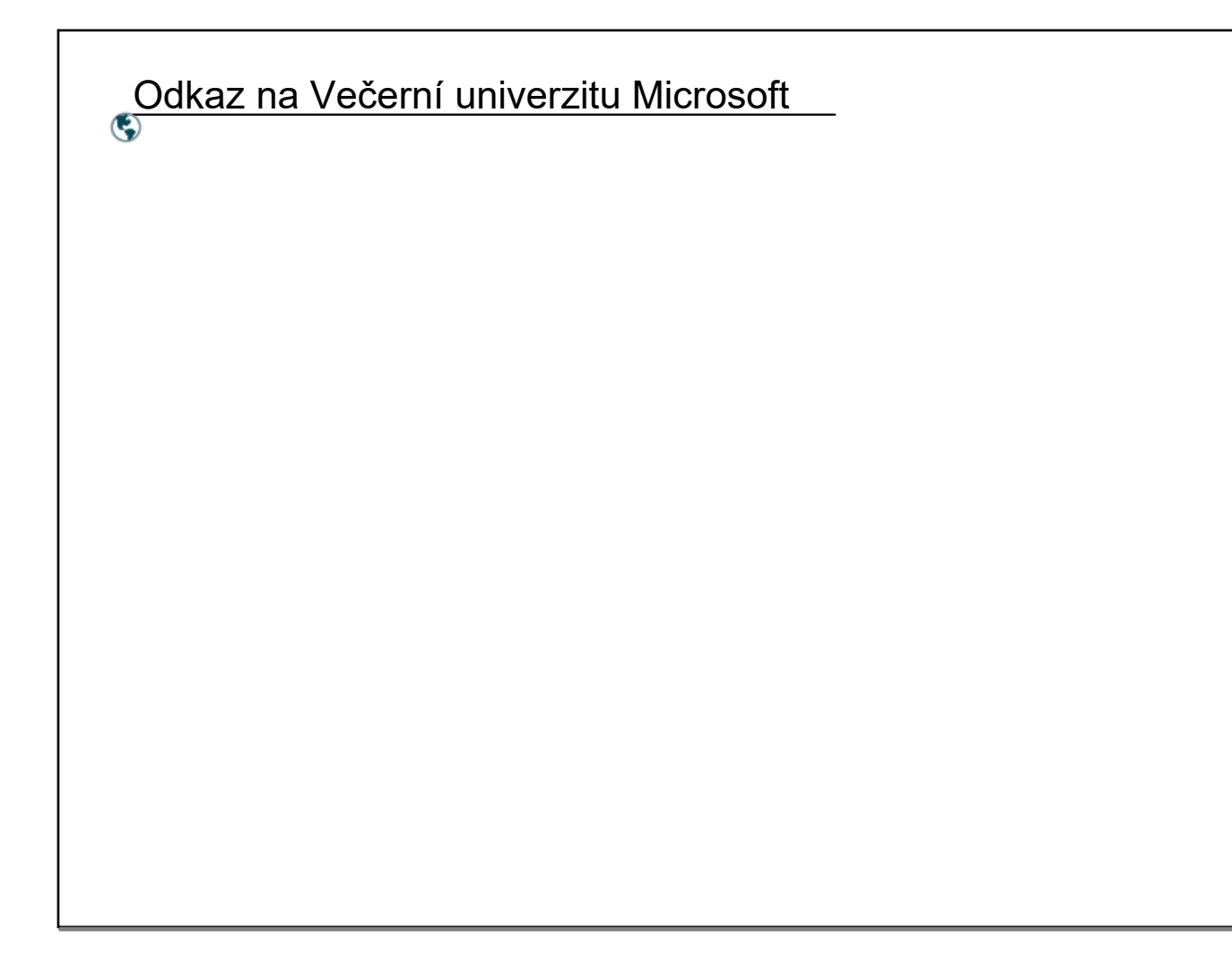

Použité symboly a obrázky jsou z galerie softwaru SMART Notebooku verze 21.1.3046.0 nebo z Office 365, na které má autor licenci.